Room 07, 21/F Harcourt House, 39 Gloucester Road, Wan Chai, Hong Kong

Tel 電話: (852) 2915 1557 Fax 傳真: (852) 2297 0022

# Global Call 留言信箱服務 Voice Mail

- <u>1.</u> <u>收聽留言信箱</u> To listen to your voice message
  - 以手機收聽: 致電 \*988 Through mobile phone, dial \*988

#### 2. <u>留言信箱選項</u> Essential keys

- 按 [1] 收聽留言 (請看 A 部分) To listen to the message, press [1] (refer to part A)
- 按 [9] 到郵箱選項 (請看 C 部分) Go to the mailbox menu, press [9] (refer to part C)
- 按 [0] 登入其他郵箱 (請看 B 部分) Login to other mailboxes, press [0] (refer to part B)
- 按 [#] [#] 返回主目錄 Back to the main menu, press [#] [#]
- A. <u>按[1] 收聽留言:</u> To listen to the message
  - 按 [1] 重聽該留言 Repeat the message, press [1]
  - 按 [2] 收聽下一個留言 Listen to the next message, press [2]
  - 按 [3] 刪除留言 Delete the message, press [3]
  - 按[\*] 返回之前的目錄 Back to the previous menu, press [\*]
- B. 按[0] 登入其他郵箱: Login to other mailboxes
  - 輸入手機號碼,按 [#] Enter the mobile phone number then press [#]
  - 輸入密碼,按 [#] Enter the password then press [#]

## C. <u>按[9] 到郵箱選項: Go to the mailbox menu</u>

- 按 [1] 更改歡迎語 To change welcoming message, press [1]
  - ▶ 按 [1] 收聽現時的歡迎語 To listen to your current greeting message, press [1]
  - ▶ 按 [2] 錄取歡迎語,按 [#] To record a new greeting message, press [2], then press [#]
    - ➢ 按 [1] 採用新錄音 To use the new recording, press [1]
    - ➢ 按 [2] 重新錄音 To record again, press [2]
    - ➢ 按 [3] 採用系統標準錄音 To use the system default message, press [3]
    - ▶ 按 [\*] 返回郵箱選項 Back to the mailbox menu, press [\*]

## - 按 [2] 更改用戶姓名 To edit user name, press [2]

- ➢ 按 [1] 收聽用戶姓名 To listen to your current user name, press [1]
  - 按 [\*] 返回郵箱選項 Back to the mailbox menu, press [\*]
- ▶ 按 [2] 錄取用戶姓名,按 [#] To record a new user name, press [2], then press [#]
  - ➢ 按 [1] 採用新錄音 To use the new recording, press [1]
  - ➢ 按 [2] 重新錄音 To record again, press [2]
  - ▶ 按 [3] 採用系統標準錄音 To use the system default recording, press [3]
  - ▶ 按 [\*] 返回郵箱選項 Back to the mailbox menu, press [\*]
- ➢ 按 [3] 採用系統標準錄音 To use the system default recording, press [3]
  - 按 [\*] 返回郵箱選項 Back to the mailbox menu, press [\*]

## - <u>按 [3] 更改語言 Change Language, press [3]</u>

➢ 按 [1] 更改訪客語言 To change visitor language, press [1]

#### 香港灣仔告士打道 39 號夏愨大廈 15 樓 09 室

Room 09, 15/F Harcourt House, 39 Gloucester Road, Wan Chai, Hong Kong

國際電訊 <sub>有限公司</sub> IS57 Global Call Limited

- Tel 電話: (852) 2915 1557 Fax 傳真: (852) 2297 0022
- 廣東話:按[1] Cantonese : Press [1]
- 英文:按 [2] English : Press [2]
- 普通話:按 [3] Mandarin: Press [3]
- ➢ 按 [1] 確認 To confirm, press [1]
- ➢ 按 [2] 重新更改 To choose language again, press [2]
- ➢ 按 [\*] 返回郵箱選項 Back to the mailbox menu, press [\*]
- ▶ 按 [2] 更改郵箱語言 To change mailbox language, press [2]
  - 廣東話:按[1] Cantonese: Press[1]
  - 英文:按 [2] English : Press [2]
  - 普通話:按 [3] Mandarin: Press [3]
  - ▶ 按 [1] 確認 To confirm, press [1]
  - ➢ 按 [2] 重新更改 To choose language again, press [2]
  - ▶ 按 [\*] 返回郵箱選項 Back to the mailbox menu, press [\*]
- 按 [6] 更改密碼 To change password, press [6]
  - ▶ 輸入密碼後按 [#] Enter a new password then press [#]
  - ▶ 再次輸入密碼後按 [#] (2 分鐘後生效) Enter the new password again then press [#] (The new password will be activated after 2 minutes)
- 按 [7] 未接來電信息提示功能 Set up missed call notification, press [7]
  - ➢ 按 [1] 啟動 To activate, press [1]
  - ➢ 按 [2] 暫停 To deactivate, press [2]
  - ➢ 按 [\*] 返回之前目錄 Back to the previous menu, press [\*]
  - ➢ 按 [#] [#] 返回主目錄 Back to the main menu, press [#] [#]
- <u>按[8] 留言信息電話提示功能 Set up voicemail notification, press [8]</u>
  - ➢ 按 [1] 啟動 To activate, press [1]
  - ➢ 按 [2] 暫停 To deactivate, press [2]
  - ➢ 按 [\*] 返回之前目錄 Back to the previous menu, press [\*]
  - ➢ 按 [#] [#] 返回主目錄 Back to the main menu, press [#] [#]
- 按 [0] 進階設定 Advanced Setting, press [0]
  - ▶ 按 [2] 改變密碼檢查 change password verification, press [2]
    - 按 [1] 啟動 To activate, press [1]
    - 按 [2] 暫停 To deactivate, press [2]
    - 按 [\*] 返回之前目錄 Back to previous menu, press [\*]
    - 按 [\*] [\*] 返回主目錄 Back to the main menu, press [\*] [\*]